# Questions

#### **1. Creating Questions**

A question can be created using this module. All the mandatory fields i.e., subject, question type, question description, options, and correct answer. Once a question is created, 4 options will be made available to move to the next step, i.ePreview, Preview & Save, Save and Clear.

| NOTE: A question can also be created using images, mathematical equations, formulae, etc. |
|-------------------------------------------------------------------------------------------|
|                                                                                           |

| EDLP          |                                              |                                                                               |                                    |                   | Training Teacher bp1 - |
|---------------|----------------------------------------------|-------------------------------------------------------------------------------|------------------------------------|-------------------|------------------------|
| Curriculum    | # Questions / Croate Question Grade* Grade 4 | Subject* Select Subject                                                       | - Question Type* MC                | CQ(Single Answer) |                        |
|               | Question Description                         | Option A                                                                      | Option B                           | Option C          | Option D               |
| E-Assessments |                                              | <ul> <li>A. A' I: Q. つ 現 学・ Σ 曲</li> <li>第一 Format ・ Fort ・ Size ・</li> </ul> | = Ω →= ⊑ ∂ ∂<br>■· ✔· ₩ Φ Source Φ |                   |                        |
| Reports       |                                              |                                                                               |                                    |                   |                        |
| Timeline      | Correct Answer: A B C                        | 0 0                                                                           | Paragraphs: 0, Words: 0 🦼          |                   |                        |
| Upload        |                                              |                                                                               |                                    |                   |                        |
|               |                                              |                                                                               |                                    |                   |                        |
|               |                                              | G                                                                             | ear Preview Preview & Save Save    |                   |                        |

Pic 01: Create Questions

Two types of questions can be created:

- MCQ (Single answer question)
- True or False

Creating MCQ (single answer questions)

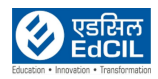

| EDLP                       |                                                                                                    |                                                                                                    |                                 |                      | Training Teacher bp1 - |
|----------------------------|----------------------------------------------------------------------------------------------------|----------------------------------------------------------------------------------------------------|---------------------------------|----------------------|------------------------|
| Curriculum                 | Questions / Create Question  Grade*  Grade 4                                                                                                    | Subject* Mathematics                                                                                                | - Question Type*                | MCQ(Single Answer) - |                        |
|                            | Question Description                                                                                                    | Option A                                                                                                    | Option B                        | Option C             | Option D               |
| Questions<br>E-Assessments | X         D         D         D         +         B         I         X         +         Ar           III         III         III         III         III         III         III         IIII         IIII         IIIII         IIIIIIIIIIIIIIIIIIIIIIIIIIIIIIIIIIII | I₂         Q₂         Φ₂         Σ         Ⅲ           rmal         •         Font         •         Size         Ⅲ | = Ω →= ≌ ∂ ∂<br>/- X ↔ Source ∰ |                      |                        |
| Reports                    |                                                                                                    |                                                                                                    |                                 | 350                  |                        |
|                            | div p                                                                                                    |                                                                                                    | Paragraphe: 1, Worde: 1 🦼       |                      |                        |
| Timeline                   | Correct Answer:   A  B C D                                                                                                    |                                                                                                    |                                 |                      |                        |
|                            |                                                                                                    |                                                                                                    |                                 |                      |                        |
|                            |                                                                                                    | Clear                                                                                                    | Preview Preview & Save Save     |                      |                        |

Pic 02: MCQ (Single Answer)

### Creating True or False

| EDLP          | Training Teacher bp1 -                                                                       |
|---------------|----------------------------------------------------------------------------------------------|
| Curriculum    | Orade Question     Orade 4     Subject*     Mathematics     Question Type*     True Or False |
| Questions     | $ \begin{array}{ c c c c c c c c c c c c c c c c c c c$                                      |
| E-Assessments | 3/3 is a proper fraction?                                                                    |
| Reports       | dir p Pargraphi t, Words 5 a                                                                 |
| Timeline      | True Or Folse Answer:* True •                                                                |
| Upload        |                                                                                              |
|               |                                                                                              |
|               | Clear Preview Preview Save Save                                                              |

Pic 03: True or False

If you click on the Preview button, you will be able to see all the entered details.

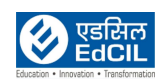

| EDI    | _P                                                               |                     |                                   | Training Teacher bp1 - |
|--------|------------------------------------------------------------------|---------------------|-----------------------------------|------------------------|
| F      |                                                                  |                     | EDLP                              |                        |
| Curri  | Grade Grade 4                                                    | Subject Mathematics | Question Type MCQ(Single Answer)  |                        |
|        | The smallest 4-Digit number using the digits 0,3,5,6 is (1) 0356 |                     |                                   |                        |
| Que    | (2) 3560<br>(3) 6530                                             |                     |                                   |                        |
| F      | (4) 3650                                                         |                     |                                   |                        |
| E-Asse |                                                                  |                     |                                   |                        |
| 6      |                                                                  |                     |                                   |                        |
| Rep    |                                                                  |                     |                                   |                        |
| B      |                                                                  |                     |                                   |                        |
| Tim    |                                                                  |                     |                                   |                        |
| یے ا   |                                                                  |                     |                                   |                        |
| Up     |                                                                  |                     |                                   |                        |
|        |                                                                  |                     | _                                 |                        |
|        |                                                                  |                     | Close                             |                        |
|        |                                                                  |                     | Clear Preview Preview & Save Save |                        |

Pic 04: Preview of a Question

**Save:** By clicking this button, the question will be created & saved, and the screen will reset to default "create question" screen.

| EDLP            |                                              |                                                                |                                   |                      | Successfully saved. |
|-----------------|----------------------------------------------|----------------------------------------------------------------|-----------------------------------|----------------------|---------------------|
|                 | # Questions / Create Question                |                                                                |                                   |                      |                     |
| Curriculum      | Grade 4                                      | - Subject Select Subject                                       | - Question Type* 1                | MCQ(Single Answer) - |                     |
|                 | Question Description                         | Option A                                                       | Option B                          | Option C             | Option D            |
| Questions       |                                              | 8 A, A <sup>s</sup> <u>ζ</u> , Q, Ο <u>μ</u> <sup>4</sup> 5- Σ | iii = Ω >= 🖬 🖉 Ο                  |                      |                     |
| ۲ <u>ב</u>      | 1= 1= 0 0 19 0 0 0 0 1 1 1 1 1 1 1 1 1 1 1 1 | ¶・ 話・ Normal ・ Font ・ Size ・                                   | 📕 • 🦯 🕺 🕫 Source 👼                |                      |                     |
| E-Assessments   |                                              |                                                                |                                   |                      |                     |
|                 |                                              |                                                                |                                   |                      |                     |
| Reports         |                                              |                                                                |                                   |                      |                     |
| 5               | du a                                         |                                                                | Daragrapha: 0 Words: 0            |                      |                     |
| [j]<br>Timeline |                                              |                                                                | Paragraphie. v, Horde. v A        |                      |                     |
|                 |                                              | 0.0                                                            |                                   |                      |                     |
| <u>جانے</u>     |                                              |                                                                |                                   |                      |                     |
| Upload          |                                              |                                                                |                                   |                      |                     |
|                 |                                              |                                                                |                                   |                      |                     |
|                 |                                              |                                                                |                                   |                      |                     |
|                 |                                              |                                                                |                                   |                      |                     |
|                 |                                              |                                                                | Clear Preview Preview & Save Save |                      |                     |

Pic 05: Save a Question

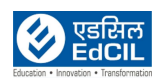

**Preview and Save:** By clicking this button, the created question can be viewed, and the user gets an option to "save" or "clear". If you click on "save" the same process as above follows. If you click on "clear" the created question will not be saved and the default "create question" screen will appear.

| $\Delta - h$ |
|--------------|
| <u> </u>     |
| B            |

NOTE: You can add/install different language keyboards in a system to create questions in any language.

Step 01: Go to Windows Settings  $\rightarrow$  Time & Language  $\rightarrow$  Languages

Step 02: Click on "Add a language" button, "choose a language to install" window will pop up

Step 03: In the Search bar, type required language (example: Creole French, Spanish etc.,) which you want to install in the System

Step 04: Click on Next and then you can see the "install" option. Click on Install

| DLP                                                                                                    |                     |                                  | Training Teacher bp1 - |
|----------------------------------------------------------------------------------------------------|---------------------|----------------------------------|------------------------|
| F                                                                                                    | EDL                 | P                                |                        |
| Carace Grade 4<br>Carace Grade 4<br>Carace Intersonal S-Digit number is<br>The smallest S-Digit number is<br>C 10000<br>(2) 90100<br>(3) 11000<br>(4) 21088<br>Carace Grade 4<br>Carace Grade 4<br>Carace Grade 4<br>C 1000<br>(2) 9010<br>(3) 11000<br>(4) 2108<br>Carace Grade 4<br>Carace Grade 4<br>Carace Grade 4<br>Carace Grade 4<br>C 1000<br>(3) 9010<br>(4) 2108<br>Carace Grade 4<br>Carace Grade 4<br>Carace Grade 4<br>Carace Grade 4<br>C 1000<br>(3) 9010<br>(4) 2108<br>Carace Grade 4<br>Carace Grade 4<br>Carace Grade 4<br>Carace Grade 4<br>Carace Grade 4<br>Carace Grade 4<br>C 1000<br>C 1000<br>C 20 9010<br>C 20 9010<br>C | Subject Mathematics | Question Type MCQ(Single Answer) |                        |
|                                                                                                    | Close Sa            | ave                              |                        |
|                                                                                                    | Clear Preview       | Preview & Save Save              |                        |

Pic 06: Preview & Save a Question

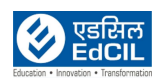

## 2. Viewing Created Questions

This window shows all the questions created and saved. Any question can be searched using parameters like the subject, question type and created by. Click on "apply filter" to show the questions as per the above filters. "Clear Filter" can be used to clear any previously applied filters and for initiating a new filtered search.

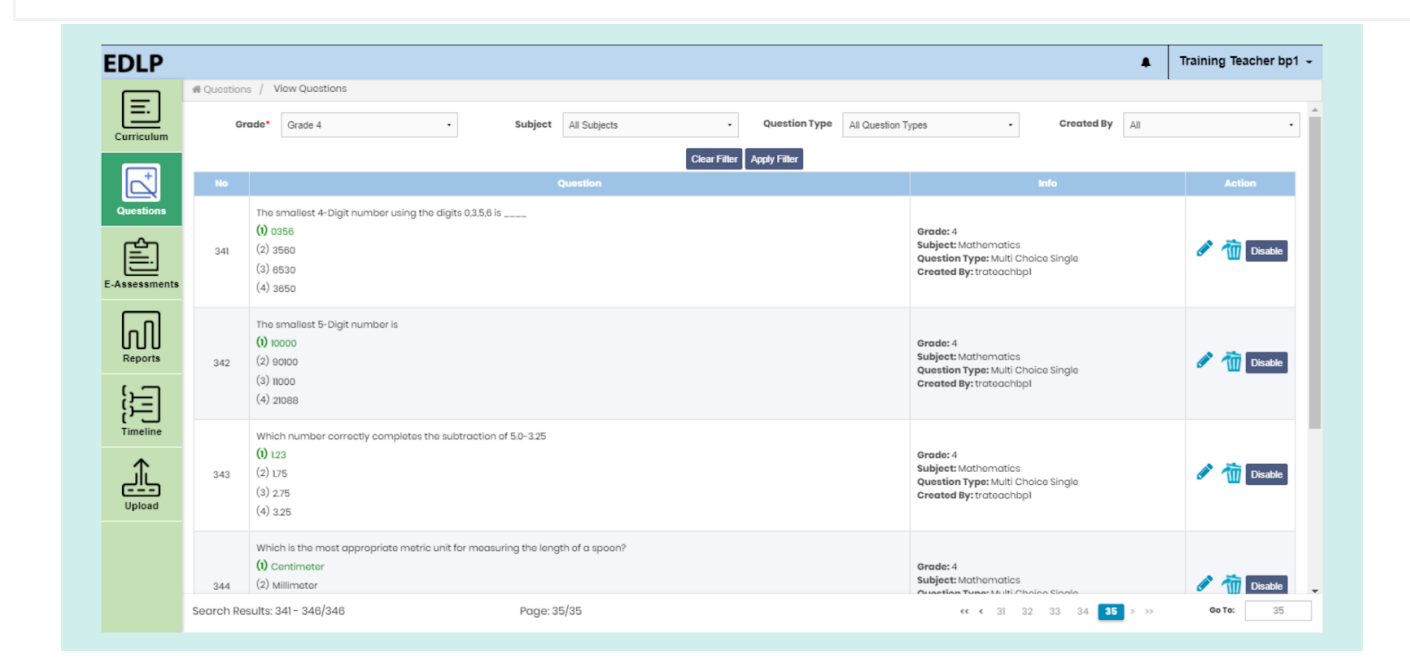

Pic 07: View questions

After selecting the filter, you must click on "Apply Filter" to see the respective filtered questions.

After the filter is applied, the questions will be displayed along with other recorded parameters like grade, subject, type of question and creator name with actionable options like edit, delete and disable/enable.

**Edit:** Edit button allows you to edit the created question and you will be navigated to a screen that will enable you to edit the question.

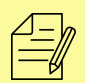

NOTE: Action options are displayed only if the questions are created by a logged in user otherwise it shows a Read-only option.

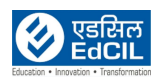

| EDLP          |                                           |                                    |                                         |                                                 | Training Teacher bp1 ~ |
|---------------|-------------------------------------------|------------------------------------|-----------------------------------------|-------------------------------------------------|------------------------|
| Curriculum    |                                           | - Subject* Mathematics             | - Question Type*                        | MCQ(Single Answer) -                            |                        |
|               | Question Description                      | Option A                           | Option B                                | Option C                                        | Option D               |
| Questions     |                                           | 5 A, A <sup>2</sup> Z, Q, C) H (5- | $\Sigma \equiv \Omega \approx \Box 0$   |                                                 |                        |
| Ê             | The smallest 4-Digit number using the dig | ¶ ¶ • 話• Format • Font • Size      | e • 📕• 🖍 💥 🆇 Source 👼                   |                                                 |                        |
| E-Assessments |                                           |                                    |                                         | The smallest 4-Digit number using the digits 0, | 3.5.6 is               |
| ហា            |                                           |                                    |                                         |                                                 |                        |
| Reports       |                                           |                                    |                                         |                                                 |                        |
|               |                                           |                                    | Paragraphs: 1, Words: 10 🦼              |                                                 |                        |
| Timeline      | Correct Answer:  A O B                    |                                    |                                         |                                                 |                        |
| Upload        |                                           |                                    |                                         |                                                 |                        |
|               |                                           |                                    |                                         |                                                 |                        |
|               |                                           |                                    |                                         |                                                 |                        |
|               |                                           |                                    | Back Delete Preview Preview & Save Save | re                                              |                        |

### Pic 08: Edit question

Delete: Clicking on this icon deletes the created question.

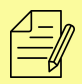

OTE: If a created question is used in any e-assessments and which is answered by the students then that question will not be deleted.

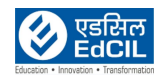

|            | # Question | is / Vicw Questions                                                                                                    |              | ✓ Questi<br>list.                                                                               | ion doleted, i blodding |
|------------|------------|----------------------------------------------------------------------------------------------------|--------------|-------------------------------------------------------------------------------------------------|-------------------------|
| Curriculum | G          | ade* Grade 4 • Subjects • Questio                                                                                                 | All Question | Types - Created By All                                                                          | -                       |
|            | No         | Clear Filter Apply Filter Question                                                                                                |              | info                                                                                            | Action                  |
| Questions  | 1          | 12<br>(i) 1<br>(2) 1<br>(3) 1<br>(4) 1                                                                                            |              | Grade: 4<br>Subject: English<br>Question Type: Multi Choice Single<br>Created By: adjodatal     | Road-only<br>Disabled   |
| Reports    | 2          | Which number correctly completes the subtraction sentence 5.0 - 3.25<br>(1) 123<br>(2) 175<br>(3) 275<br>(4) 3.25                 |              | Grade: 4<br>Subject: Mathematics<br>Question Type: Multi Choice Single<br>Created By: edipdatal | Read-only<br>Disabled   |
| Timeline   | 3          | Which is the most appropriate metric unit for measuring the length of a spoon? (2) contineater (3) millimeter (4) meter (4) meter |              | Grade: 4<br>Subject: Mathematics<br>Question Type: Multi Choice Single<br>Created By: edipdata1 | Road-only               |
|            | 4          | Which number correctly completes the division sentence $3,000 + 30 = \dots ?$<br>(i) to<br>(2) to                                 |              | Grade: 4<br>Subject: Mathematics                                                                | Read-only               |

Pic 09: Delete a Question

**Enable/disable:** If you disable a question by clicking on the "disable icon", that question will be disabled, and it will not be visible in the questions database while creating an e-assessment.

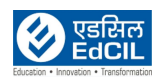